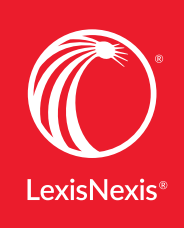

## Lexis Practice Advisor<sup>®</sup> Canada

advancing what's possible

## To change the default homepage

By default, Lexis Practice Advisor<sup>®</sup> Canada automatically returns to the last practice area page that you visited. To change your default homepage to a certain practice area when you start a new session refer to the steps below.

## **Step 1** - Click on My Settings.

| Lexis Practice<br>Advisor Cana | da 🗸  | Commercial 🗸       | Topics 🗸 |                   |                       |
|--------------------------------|-------|--------------------|----------|-------------------|-----------------------|
|                                |       |                    |          | $\longrightarrow$ | My Settings           |
|                                |       |                    |          |                   | Contact Us & Feedback |
|                                |       |                    |          | Commercial        | Help<br>Sign Out      |
| Filters 👻                      | Searc | ch all practice ar | eas      |                   | Q                     |

## **Step 2** - Click Change your default home page.

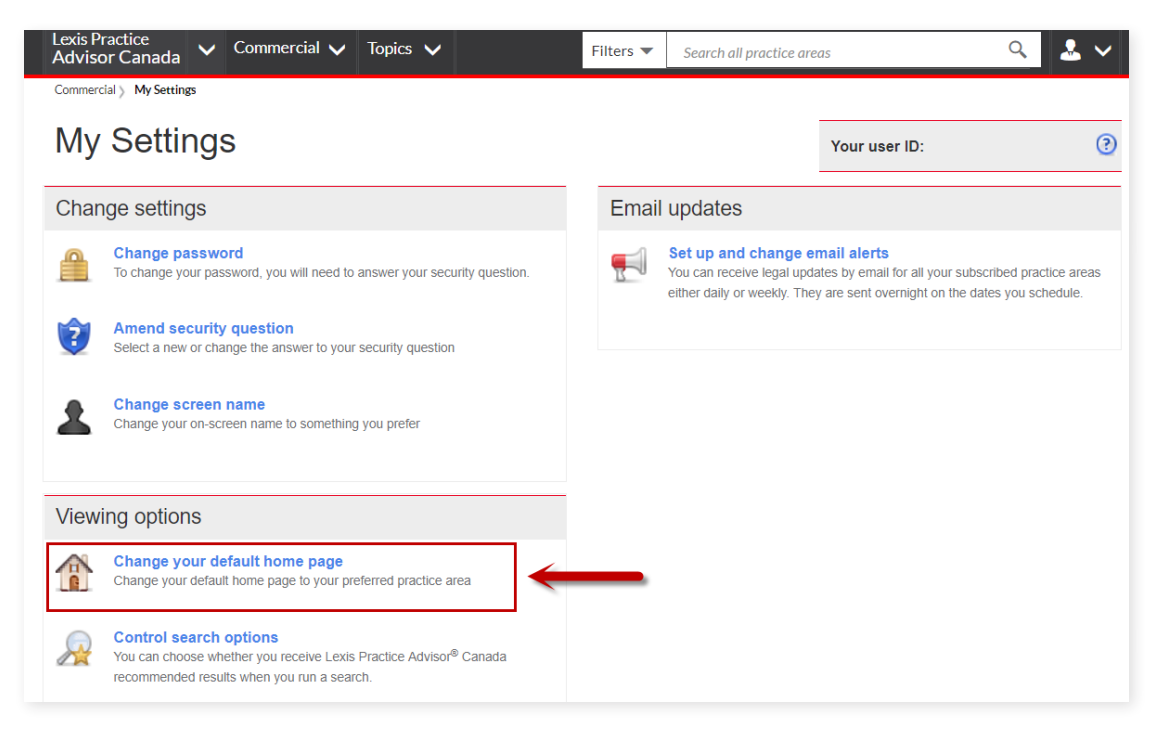

**Step 3** - On the *Change your default home page* popup, select the desired practice area from the dropdown menu and click *Save*.

| Lexis Practice<br>Advisor Canada                                                                                                    | Eiltore 🗸 Caarab all arastias areas 🔍 🚨 🗸                                                                                                    |  |  |  |  |
|----------------------------------------------------------------------------------------------------|----------------------------------------------------------------------------------------------------|--|--|--|--|
| Commercial > My Settings Change your default home page                                                                                                    |                                                                                                    |  |  |  |  |
| My Setting Set my home page to                                                                                                    | Last practice area page viewed (default)                                                                                                    |  |  |  |  |
| Change settings                                                                                                    | Select practice area                                                                                                    |  |  |  |  |
| Change pase To change your Constant security question Select a new or change the answer to your security question Change screen name Change your on-screen name to something you prefer | Select plactice area<br>Business Law (Alberta)<br>Business Law (Alberta)<br>Business Law (Ontario)<br>Commercial<br>Corporate<br>Employment<br>Family Law (British Columbia)<br>Family Law (British Columbia)<br>Finance<br>In-House Counsel<br>Insolvency & Restructuring<br>Intellectual Property & Technology |  |  |  |  |
| Viewing options                                                                                                    | Mergers & Acquisitions<br>Personal Injury (British Columbia)<br>Personal Injury (Ontario)<br>Securities<br>Wills, Trusts & Estates (British Columbia)<br>Wills, Trusts & Estates (Ontario)                                                                                                    |  |  |  |  |

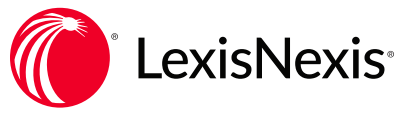

LexisNexis and the Knowledge Burst logo are registered trademarks of RELX Group plc, used under licence. Other products or services may be trademarks, registered trademarks or service marks of their respective companies. © 2018 LexisNexis Canada Inc.